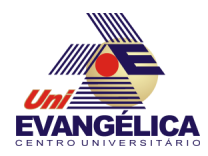

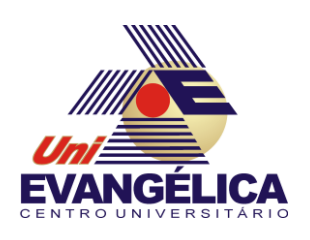

# CENTRO UNIVERSITÁRIO DE ANÁPOLIS

# UNIEVANGÉLICA

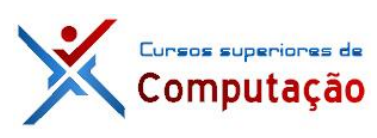

**CURSOS SUPERIORES DE COMPUTAÇÃO** 

Professor: Alexandre Moraes Tannus - 2018

# Arduino: Display LCD

# 1. OBJETIVOS:

- Conhecer os fundamentos do uso de display LCDS
- Implementar projetos com display LCD no Arduino.

# 2. MATERIAIS:

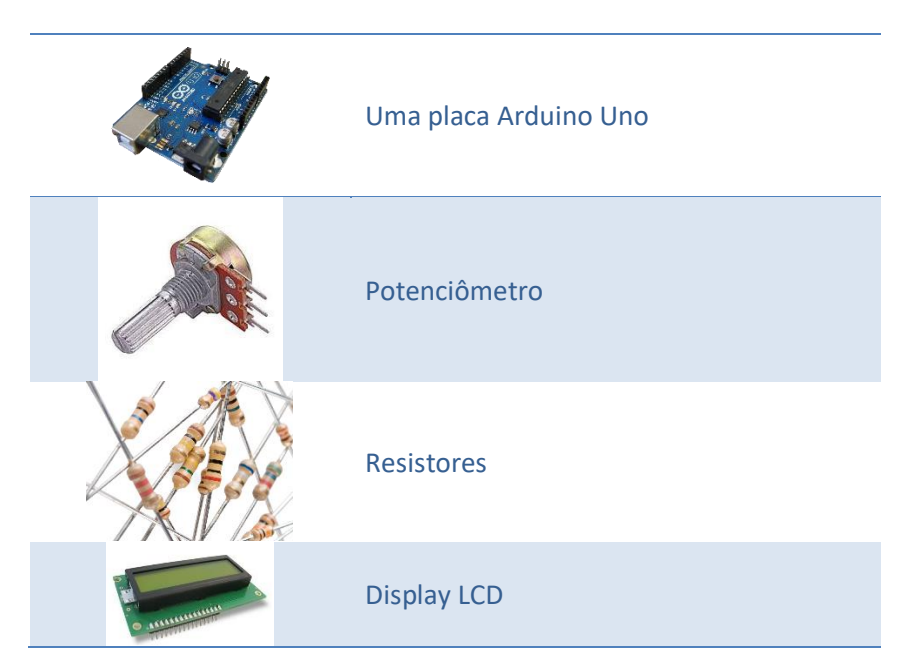

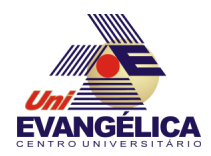

### 3. PARTE TEÓRICA 3.1. Display de Cristal Líquido (*Liquid Crystal Display* – LCD)

A utilização de displays é muito comum no dia a dia. Com diversos tamanhos disponíveis (Figura 1) estes visores são úteis para mostrar variados tipos de informação. Existem dois tipos básicos de visores: serial e paralelo. Estes modelos são utilizados para a visualização de caracteres. Alguns modelos mais recentes permitem mostrar imagens e gráficos (Figura 2). Nesta aula utilizaremos apenas displays de caracteres paralelos.

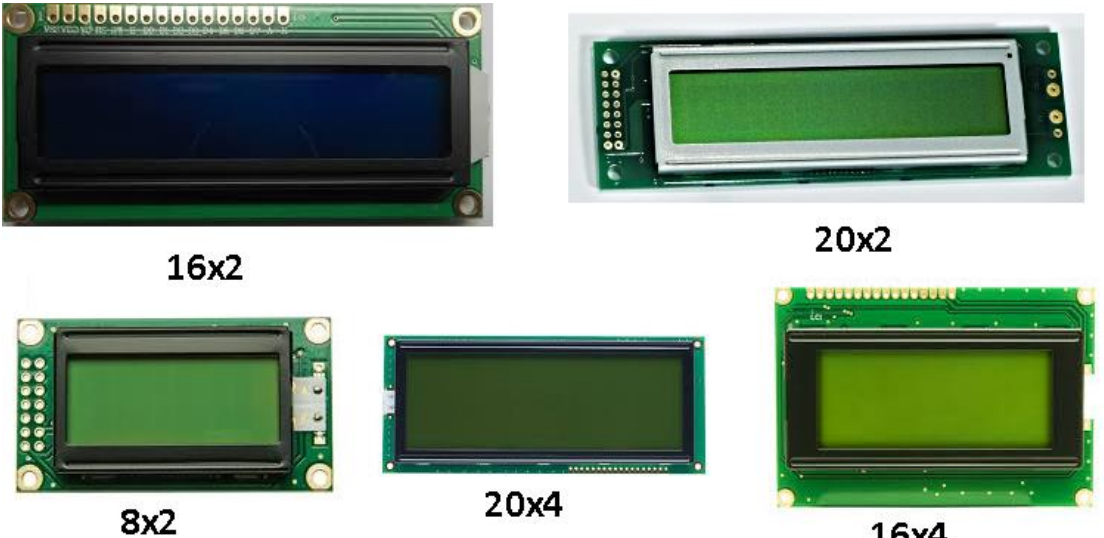

16x4

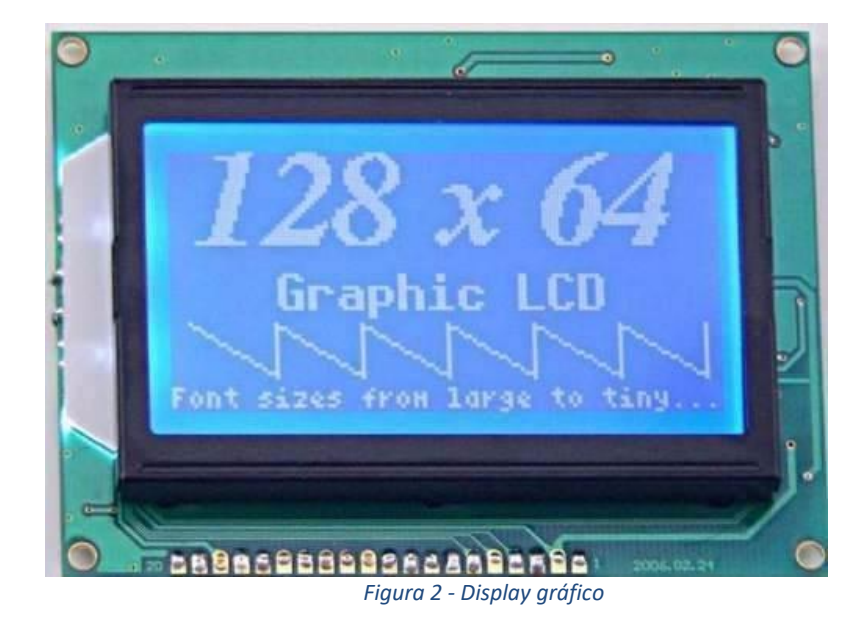

Figura 1 - Displays LCD de caracteres

### 3.2. Controlador Hitachi HD44780

Para utilizar os *displays* de cristal líquido é necessário a utilização de um controlador específico. Um dos controladores mais comuns no mercado é o Hitachi HD44780, presente em diversos modelos de LCD de vários tamanhos diferentes. Utilizaremos o modelo com 16 colunas e 2 linhas, conhecido como LCD 16x2, mostrado na Figura 3. Cada elemento (célula) pode ser acessado e alterado via programação, utilizando funções que serão explicadas na Seção 3.4. Cada caractere do *display* é formado por 40 pixels dispostos em uma matriz de 8 linhas por 5 colunas (8x5).

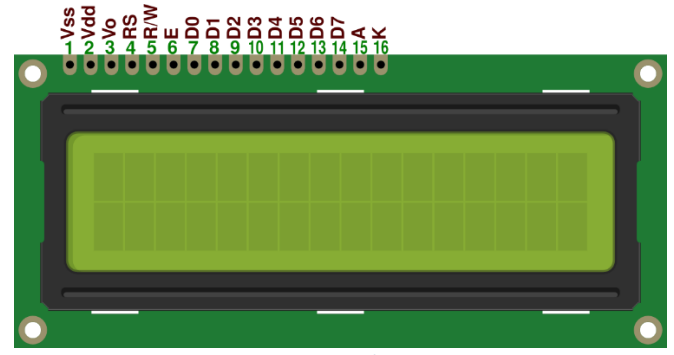

Figura 3 - Display 16x2

Alguns modelos de LCD possuem luz de fundo (*backlight*). Esta luz pode ser ativada para melhorar a visualização dos caracteres do display. Alguns modelos possuem um RGB na *backlight* e permitem a alteração da cor desta iluminação, tornando possível a criação de programas que informam uma determinada situação através da cor da luz de fundo, além do texto padrão. Os pinos 15 e 16 são utilizados para alimentar a *backlight*. É importante ressaltar a necessidade do uso de um resistor para limitar a corrente do LED. O valor desse resistor dependerá do modelo de *display* utilizado (EVANS; NOBLE; HOCHENBAUM, 2013). A alimentação da luz de fundo deve ser feita conforme mostra a Figura 4.

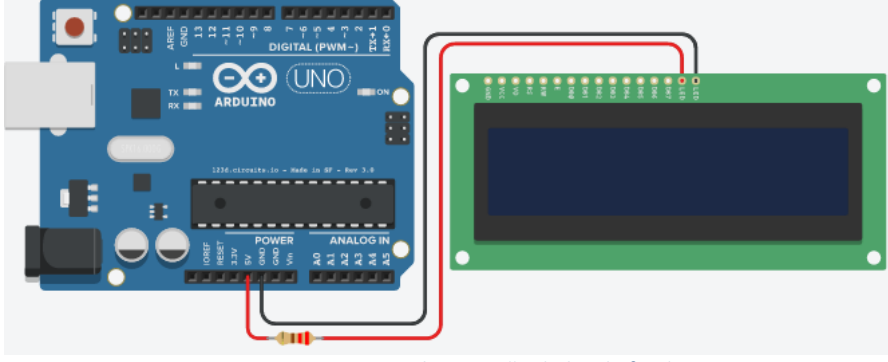

Figura 4 - Alimentação da luz de fundo

Outro ponto importante a se destacar no controlador é a possibilidade de trabalhar com 4 ou 8 *bits* de dados por vez. A diferença entre os dois modos é a quantidade de pinos utilizados para a comunicação e a velocidade de execução. Para o modo de 4 bits apenas os pinos *D4* a *D7* são utilizados. O envio do *byte* é feito em duas partes, sendo a primeira contendo os 4 *bits* mais significativos e em seguida os quatro *bits* menos significativos. No modo 8 bits todas os pinos de dados (*D0* a *D7*) são utilizados (HITACHI, 1998).

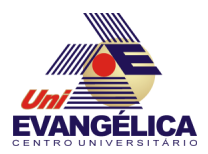

## 3.3. Conexão do display ao Arduino

Antes de conectar o LCD à placa do Arduino é importante saber o que cada pino representa para o *display*. A Tabela 1 mostra a função e o nome de todos os pinos do *display*.

| Tabela 1- Pinos LCD |           |                                                                                                    |  |  |
|---------------------|-----------|----------------------------------------------------------------------------------------------------|--|--|
| Pino                | Nome      | Função                                                                                                    |  |  |
| 1                   | Vss       | Terra                                                                                                    |  |  |
| 2                   | Vdd       | Alimentação positiva (5V)                                                                                               |  |  |
| 3                   | Vo        | Contraste do LCD                                                                                                    |  |  |
| 4                   | RS        | <i>Register Select</i> – Define se o dado enviado ao LCD é um comando (nível lógico 0) ou um caractere (nível lógico 1) |  |  |
| 5                   | R/W       | <i>Read/Write</i> – Define se será realizada leitura (nível lógico 1) ou escrita (nível lógico 0) de dados.             |  |  |
| 6                   | E         | Enable – Habilita recepção de sinal do LCD                                                                              |  |  |
| 7                   | <b>D0</b> | Dados – não utilizado em modo 4 bits                                                                                    |  |  |
| 8                   | D1        | Dados – não utilizado em modo 4 bits                                                                                    |  |  |
| 9                   | <b>D2</b> | Dados – não utilizado em modo 4 bits                                                                                    |  |  |
| 10                  | D3        | Dados – não utilizado em modo 4 bits                                                                                    |  |  |
| 11                  | D4        | Dados                                                                                                    |  |  |
| 12                  | D5        | Dados                                                                                                    |  |  |
| 13                  | <b>D6</b> | Dados                                                                                                    |  |  |
| 14                  | D7        | Dados                                                                                                    |  |  |
| 15                  | A (LED+)  | Anodo da <i>backlight</i> . Deve ser ligado à alimentação positiva com um resistor em série                             |  |  |
| 16                  | K (LED-)  | Catodo da backlight. Deve ser ligado ao terra.                                                                          |  |  |

A conexão LCD-Arduino pode ser feita conforme mostra a Tabela 2 e a Figura 5.

| Tabela 2 - Conexão LCD-Arduino |                                        |  |  |  |
|--------------------------------|----------------------------------------|--|--|--|
| Pino LCD                       | Pino Arduino                           |  |  |  |
| Vss                            | GND                                    |  |  |  |
| Vdd                            | 5V                                     |  |  |  |
| Vo                             | Pino 2 do potenciômetro                |  |  |  |
| RS                             | Pino 6                                 |  |  |  |
| R/W                            | GND (opcional – <i>D8</i> )            |  |  |  |
| E                              | Pino 7                                 |  |  |  |
| D0                             | Desconectado                           |  |  |  |
| D1                             | Desconectado                           |  |  |  |
| D2                             | Desconectado                           |  |  |  |
| D3                             | Desconectado                           |  |  |  |
| D4                             | Pino 5                                 |  |  |  |
| D5                             | Pino 4                                 |  |  |  |
| D6                             | Pino 3                                 |  |  |  |
| D7                             | Pino 2                                 |  |  |  |
| A (LED+)                       | 5V – com resistor $220\Omega$ em série |  |  |  |
| K (LED-)                       | GND                                    |  |  |  |

5

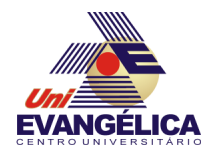

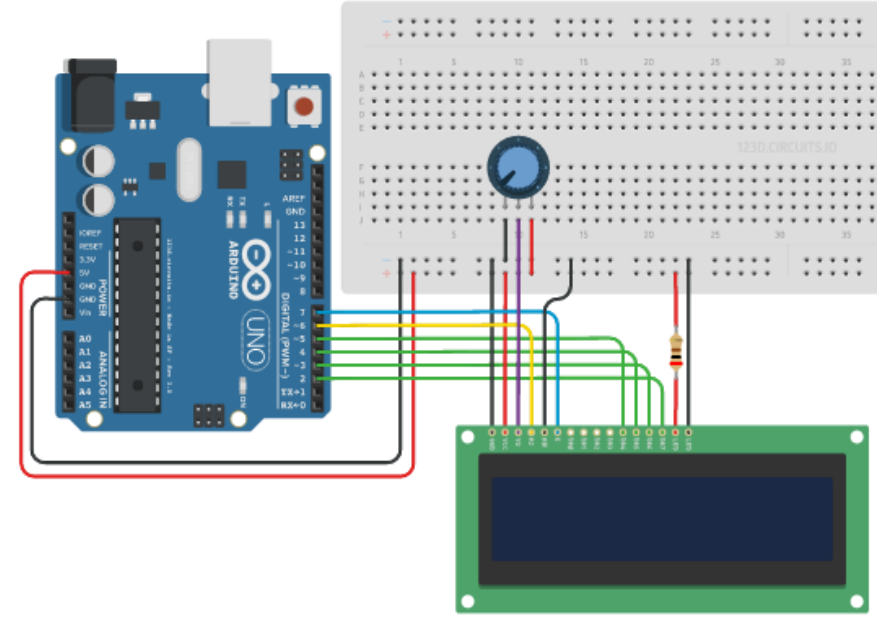

Figura 5 - Conexão LCD-Arduino

#### 3.4. Bibliotecas e funções

Para realizar a programação do *display* 16x2 será utilizada a biblioteca *LiquidCrystal* que já está pré-instalada na IDE do Arduino. Para incluir a biblioteca no programa deve ser utilizada a diretiva

#include < LiquidCrystal.h >

na primeira linha do código fonte. Em seguida é necessário criar um objeto através do comando

*LiquidCrystal lcd(pinoRS,pinoEnable,pinoD4,pinoD5,pinoD6,pinoD7)* 

Este objeto será utilizado sempre que uma função da biblioteca for chamada no programa. As linhas iniciais do programa ficam conforme o mostrado no Código 1.

```
#define pinoRS 6
#define pinoEnable 7
#define pinoD4 5
#define pinoD5 4
#define pinoD6 3
#define pinoD7 2
#Include <LiquidCrystal.h>
LiquidCrystal lcd(pinoRS, pinoEnable, pinoD4, pinoD5, pinoD6, pinoD7)
void setup() {
}
void loop() {
Código 1 - Inclusão da biblioteca LCD
```

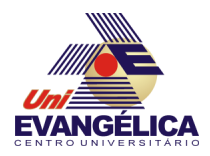

Dentre as funções presentes nessa biblioteca podem ser destacadas as listadas na Tabela 3.

| Tabela 3 - Funções da biblioteca LiquidCrystal |                                                                                        |  |  |
|------------------------------------------------|----------------------------------------------------------------------------------------|--|--|
| Função                                         | Descrição                                                                              |  |  |
| <pre>begin(int coluna, int linha)</pre>        | Define a dimensão da tela                                                              |  |  |
| clear()                                        | Limpa a tela                                                                           |  |  |
| <pre>setCursor(int coluna, int linha)</pre>    | Define a posição do cursor para a próxima                                              |  |  |
|                                                | excrita                                                                                |  |  |
| print(data)                                    | Imprime um dado no <i>display</i> . O dado pode ser texto, número ou caractere criado. |  |  |
| home()                                         | Coloca o cursor no canto superior esquerdo.                                            |  |  |
| cursor()                                       | Exibe um caractere sublinhado na posição                                               |  |  |
|                                                | atual                                                                                  |  |  |
| noCursor()                                     | Esconde o cursor                                                                       |  |  |
| blink()                                        | Pisca o cursor                                                                         |  |  |
| noBlink()                                      | Desabilita o piscar do cursor                                                          |  |  |
| <pre>scrollDisplayLeft( )</pre>                | Rola o texto um espaço para a esquerda                                                 |  |  |
| <pre>scrollDisplayRight()</pre>                | Rola o texto um espaço para a direita                                                  |  |  |
| autoScroll()                                   | Rolagem automática do texto da esquerda                                                |  |  |
|                                                | para a direita                                                                         |  |  |
| noAutoScroll()                                 | Desabilita a rolagem automática                                                        |  |  |
| <pre>createChar(num, data)</pre>               | Cria um novo caractere para exibição                                                   |  |  |
|                                                | <i>num</i> – 0 a 7                                                                     |  |  |
|                                                | <i>data</i> – vetor de byte com o caractere criado                                     |  |  |

Esta biblioteca trabalha de forma transparente com a transmissão em 4 ou 8 bits, ou seja, não é necessário realizar nenhuma adaptação em caso de mudança de modo de transmissão de dados.

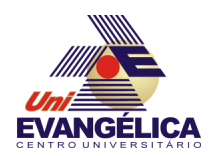

## 4. PARTE PRÁTICA

## 4.1. Prática 01 – Escrever texto no display

Nesta prática será utilizado o *display* para mostrar um texto estático. Para realizar este experimento é necessário montar o circuito da Figura 6. Nesta montagem o potenciômetro é utilizado para controlar a luminosidade da *backlight*. O texto é escrito utilizando a função *print*(). Escreva o código presente no Código 2

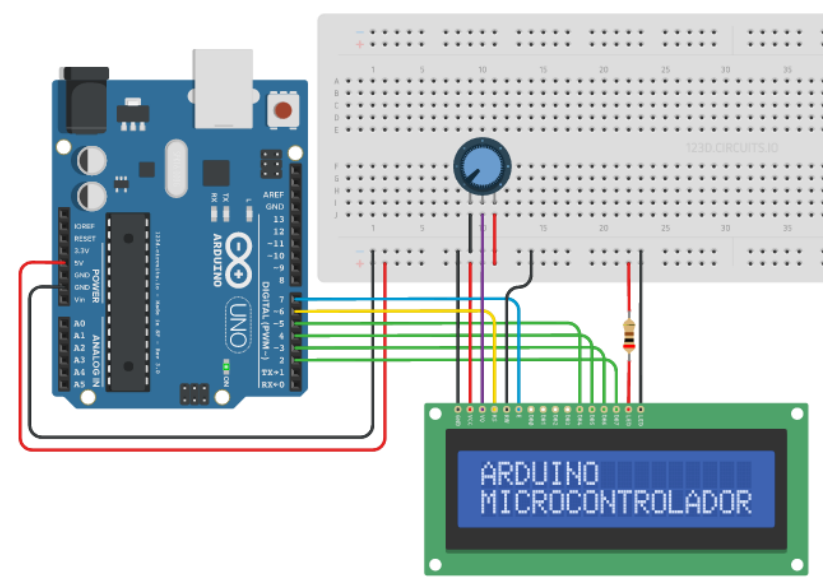

Figura 6 - Circuito da prática 01

```
#define pinoRS 6
#define pinoEnable 7
#define pinoD4 5
#define pinoD5 4
#define pinoD6 3
#define pinoD7 2
#Include <LiquidCrystal.h>
LiquidCrystal lcd(pinoRS, pinoEnable, pinoD4, pinoD5, pinoD6, pinoD7);
void setup() {
  lcd.begin(16,2);
}
void loop() {
  lcd.setCursor(0,0);
  lcd.print("ARDUINO");
  lcd.setCursor(0,1);
  lcd.print("MICROCONTROLADOR");
}
```

Código 2 - Sketch da Prática 01

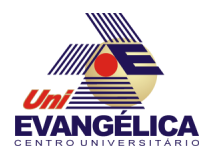

### 4.2. Prática 02 – Contador

Nesta prática o display será utilizado para mostrar uma contagem crescente. Para isso, a montagem utilizada será a da Figura 7. O programa descrito no Código 3 deve ser digitado na IDE do Arduino. Neste *sketch* é definida uma variável global chamada *contador*, que será atualizada a cada 1 segundo para realizar a contagem. O valor dessa variável é impresso no *display* utilizando a função *print*().

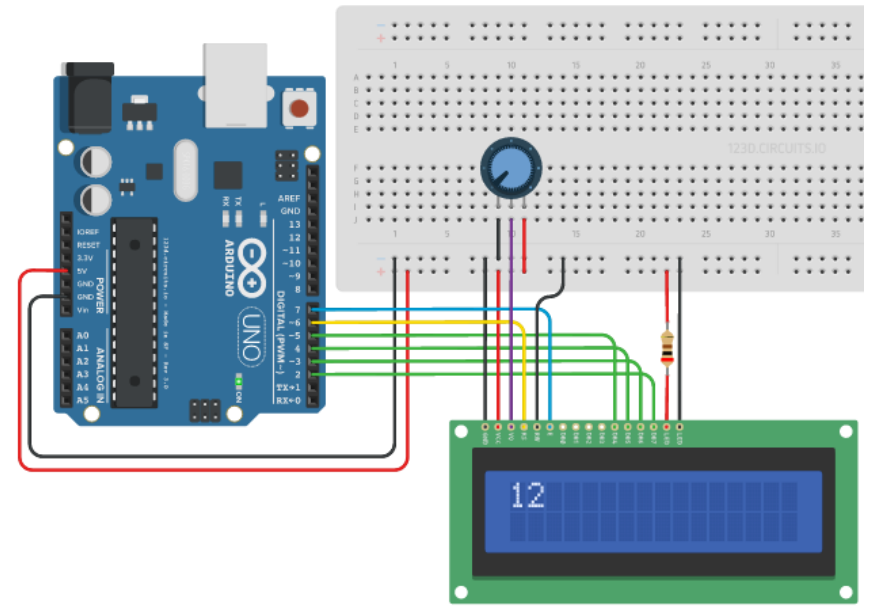

Figura 7 - Circuito da Prática 02

```
#define pinoRS 6
#define pinoEnable 7
#define pinoD4 5
#define pinoD5 4
#define pinoD6 3
#define pinoD7 2
#Include <LiquidCrystal.h>
int contador = 0;
LiquidCrystal lcd(pinoRS, pinoEnable, pinoD4, pinoD5, pinoD6, pinoD7);
void setup() {
  lcd.begin(16,2);
}
void loop( ) {
  lcd.setCursor(0,0);
  lcd.print(contador);
  contador++;
  delay(1000);
}
```

Código 3 - Sketch da Prática 02

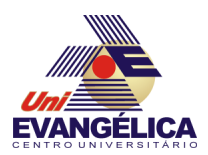

## 4.3. Prática 03 – Relógio (Opcional)

O objetivo deste experimento é criar um relógio digital utilizando o LCD. Para realizar a experiência utilize o mesmo circuito da prática 02 e altere o programa para mostrar as horas no formato *hh*: *mm*: *ss*.

Se quiser aprimorar o código é possível utilizar a interface serial para definir um horário inicial e realizar a contagem após esse ajuste inicial.

# 5. REFERÊNCIAS

BANZI, Massimo. Getting Started with Arduino. 2ª ed. Sebastopol: O'Reilly, 2011.

EVANS, Martin; NOBLE, Joshua; HOCHENBAUM, Jordan. Arduino em Ação. 1ª ed. [S.l.]: Novatec, 2013.

HITACHI. *Hitachi HD44780U LCD Datasheet*. Disponível em: <a href="https://www.sparkfun.com/datasheets/LCD/HD44780.pdf">https://www.sparkfun.com/datasheets/LCD/HD44780.pdf</a>>. Acesso em: 8 maio 2016.

MONK, Simon. *Programação com Arduino: começando com Sketches*. 1<sup>ª</sup> ed. Porto Alegre: Bookman, 2013.